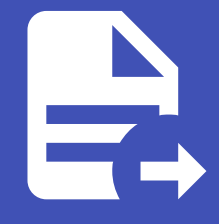

#### ABLESTACK Online Docs ABLESTACK-V4.0-4.0.15

# Glue Ingress 관리 및 기능

ABLESTACK Glue Service 에서의 Glue Ingress를 관리 하는 가이드 입니다. 이 문서에서는 ABLESTACK Glue Ingress 관리 및 제공되는 기능절차를 가이드 하고 있습니다. ABLESTACK Cube의 웹콘솔로 진행되며, 웹 접속 IP는 별도의 표시를 하지 않고 진행됩니다. 기존에 구성된 IP 정보에 맞게 웹콘솔을 접속 하시면 됩니다.

# ➢ Note ABLESTACK Glue Service는 호스트가 아닌 Storage Center Virtual Machine(SCVM)에서 제공되고 있습니다. 접속할 경로는 기존에 구성된 Storage Center Virtual Machine(SCVM) IP로 접속 하시면 됩니다.

## Glue Ingress 기능 설명

NFS, OBJECT GATEWAY 서비스에 대한 INGRESS 서비스를 배포하면 가상 IP를 통해 안정적 접근이 가능하고, SCVM 장애 발 생시 SCVM간 페일오버가 가능합니다. INGRESS 서비스는 배치한 호스트 마다 haproxy와 keepalived 데몬이 동작합니다.

## Glue Ingress 서비스 메인 화면

| root@<br>scvm1 |                                                                                                    | ⑦ 도움말 -   | 🌣 세션 🝷 |
|----------------|----------------------------------------------------------------------------------------------------|-----------|--------|
| Q, 검색          | ABLESTACK Glue 스토리지 서비스                                                                                                    |           |        |
| 시스템            | GLUE VM GLUE FS NFS SMB OBJECT GATEWAY INGRESS ISCSI NVMe-oF                                                                                        |           |        |
| 개요             |                                                                                                    |           |        |
| 기록             | 0 7/5 d/9<br>– INGRESS Service                                                                                                    |           |        |
| 저장소            | NFS, OBJECT GATEWAY 서비스에 대한 INGRESS 서비스를 배포하면 가상 IP를 통해 안직적 접근이 가능하고, SCVM 장애 발생시 SCVM간 페일오버가 가능합니다. INGRESS 서비스는 배치한 호스트 미다 haproxy와 keepalived 대한 | 몬이 동작합니다. |        |
| 네트워킹           | INGRESS Service ③                                                                                                    |           | C 추가   |
| 포드맨 컨테이너       | 이름 백엔드 서비스 상태 배치 호스트 가상 IP 프론트엔드 PORT 모니티 포트                                                                                                    |           |        |
| 계정             | 조회되는 데이터가 없습니다.                                                                                                    |           |        |
| 서비스 🕕          | *                                                                                                    |           |        |
| ABLESTACK      |                                                                                                    |           |        |
| 도구             |                                                                                                    |           |        |
| 소프트웨어 최신화 🔹 🌒  |                                                                                                    |           |        |
| 응용프로그램         |                                                                                                    |           |        |
| 진단 보고서         |                                                                                                    |           |        |
| 커널 덤프          |                                                                                                    |           |        |
| 터미널            |                                                                                                    |           |        |
| SELinux        |                                                                                                    |           |        |
|                |                                                                                                    |           |        |

- ABLESTACK 메인 화면에서 상단 Ingress 메뉴를 클릭한 화면입니다.

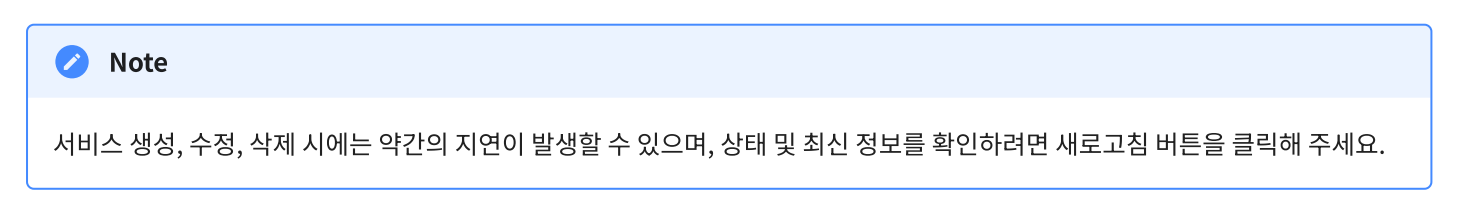

## Glue Ingress 서비스 생성

#### 🛕 Warning

ABLESTACK Glue Ingress 서비스는 한 번에 여러 서비스를 사용하는 것보다 하나의 서비스를 선호합니다.

#### 🚺 Info

ABLESTACK Glue Ingress 서비스를 사용하려면 먼저 NFS 및 Object Gateway 서비스를 생성해야 합니다. NFS와 Object Gateway 서비스를 생성한 후, Ingress 서비스를 생성할 수 있습니다.

#### 🕗 Note

ABELSTACK Glue Ingress 서비스 생성 시, 배치 호스트는 최소 2개의 가상머신이 필요합니다.

#### 1. Glue Ingress 서비스 생성

| root@<br>scvm1 |                                                                                                    | ② 도움말 -   | 🔹 세션 🝷 |
|----------------|----------------------------------------------------------------------------------------------------|-----------|--------|
| Q, 검색          | ABLESTACK Glue 스토리지 서비스                                                                                                    |           |        |
| 시스템            | GLUE VM GLUE FS NFS SMB OBJECT GATEWAY INGRESS ISCSI NVMe-oF                                                                                        |           |        |
| 개요             |                                                                                                    |           |        |
| 기록             | 이 기능 설명<br>- INGRESS Service                                                                                                    |           |        |
| 저장소            | NFS, OBJECT GATEWAY 서비스에 대한 INGRESS 서비스를 배포하면 가상 IP를 통해 안적적 접근이 가능하고, SCVM 장애 발생시 SCVM간 패얼오버가 가능합니다. INGRESS 서비스는 배치한 호스트 미다 haproxy와 keepalived 대한 | 몬이 동작합니다. |        |
| 네트워킹           | INGRESS Service 🕐                                                                                                    |           | C 추가   |
| 포드맨 컨테이너       | 이름 백엔드서비스 상태 배치호스트 가상 IP 프론트엔드 PORT 모니티 포트                                                                                                    |           |        |
| 계정             | 조회되는 데이터가 없습니다.                                                                                                    |           |        |
| 서비스 🕛          | *                                                                                                    |           |        |
| ABLESTACK      |                                                                                                    |           |        |
| 도구             |                                                                                                    |           |        |
| 소프트웨어 최신화 🕕 🕕  |                                                                                                    |           |        |
| 응용프로그램         |                                                                                                    |           |        |
| 진단 보고서         |                                                                                                    |           |        |
| 커널 덤프          |                                                                                                    |           |        |
| 터미널            |                                                                                                    |           |        |
| SELinux        |                                                                                                    |           |        |
|                |                                                                                                    |           |        |

• Glue Ingress 서비스 카드란에 **추가** 버튼을 클릭합니다.

| root⊜<br>scvm1 |   |                                                      |                     |                    |                |                     |                  |           |                 |                             | ⑦ 도움말 ▼    | 🗱 세션 👻 |  |
|----------------|---|------------------------------------------------------|---------------------|--------------------|----------------|---------------------|------------------|-----------|-----------------|-----------------------------|------------|--------|--|
| Q, 검색          |   | ABLESTACK Glue =                                     | 느토리지 서비스            |                    |                |                     |                  |           |                 |                             |            |        |  |
| 시스템            |   | GLUE VM GLUE FS                                      | NFS SMB OBJ         |                    | IGRESS ISCSI N | VMe-oF              |                  |           |                 |                             |            |        |  |
| 개요             |   |                                                      |                     |                    |                |                     |                  |           |                 |                             |            |        |  |
| 기록             |   | <ul> <li>기능 설명</li> <li>– INGRESS Service</li> </ul> |                     |                    |                |                     |                  |           |                 |                             |            |        |  |
| 저장소            |   | NFS, OBJECT GATEWAY 세                                | 비스에 대한 INGRESS 서비스테 | 를 배포하면 가상 IP를 통해 ! |                |                     | Lalkäkirt wenree | : 나비스트 배호 | 한 호스트 마다 haprox | ky와 keepalived <sup>D</sup> | 네몬이 동작합니다. |        |  |
| 네트워킹           |   | INGRESS Service ③                                    |                     |                    | INGRESS 생성     | -fo of - olympic    |                  | ×         |                 |                             |            | C 추가   |  |
| 포드맨 컨테이너       |   | 이름                                                   | 백엔드 서비스             | 상태                 | 역엔드 아름         | his.his-cluster     | ·                |           | IE PORT         | 모니터 포트                      |            |        |  |
| 계정             |   |                                                      |                     |                    | 배치 호스트 *       | scvm1, scvm2, scvm3 | v_               |           |                 |                             |            |        |  |
| 서비스            | ٠ |                                                      |                     |                    |                | 전력이입지도.             | ~*               |           |                 |                             |            |        |  |
| ABLESTACK      |   |                                                      |                     |                    | 가상 IP *        | 10.10.22.16         |                  |           |                 |                             |            |        |  |
| 52             |   |                                                      |                     |                    | 프론트엔드 PORT *   | 3001                |                  |           |                 |                             |            |        |  |
| 소프트웨어 최시하      |   |                                                      |                     |                    | 모니터 PORT ㆍ     | 4001                |                  |           |                 |                             |            |        |  |
| 응용프로그램         |   |                                                      |                     |                    | 실행 취소          |                     |                  |           |                 |                             |            |        |  |
| 지단 보고서         |   |                                                      |                     |                    |                |                     |                  |           |                 |                             |            |        |  |
| 커널 명프          |   |                                                      |                     |                    |                |                     |                  |           |                 |                             |            |        |  |
| 티미널            |   |                                                      |                     |                    |                |                     |                  |           |                 |                             |            |        |  |
| SELinux        |   |                                                      |                     |                    |                |                     |                  |           |                 |                             |            |        |  |
| SEEMA          |   |                                                      |                     |                    |                |                     |                  |           |                 |                             |            |        |  |

- 백엔드 이름 정보를 선택 합니다.
- 배치 호스트 정보를 선택 합니다.
- 가상 IP 정보를 입력 합니다.
- 프론트엔드 PORT 정보를 입력 합니다.
- **모니터 PORT** 정보를 입력합니다.
- 위 항목을 입력 및 확인 후에 실행 버튼을 클릭 합니다.

| root@<br>scvm1 |                                                                                                    | ⑦ 도움말 ▼       | 🌣 세션 👻 |
|----------------|----------------------------------------------------------------------------------------------------|---------------|--------|
| Q, 검색          | ABLESTACK Glue 스토리지 서비스                                                                                                    |               |        |
| 시스템            | GLUE VM GLUE FS NFS SMB OBJECT GATEWAY INGRESS ISCSI NVMe-oF                                                                                    |               |        |
| 개요             |                                                                                                    |               |        |
| 기록             | 이 기능 설명<br>- INGRESS Service                                                                                                    |               |        |
| 저장소            | NFS, OBJECT GATEWAY 서비스에 대한 INGRESS 서비스를 배포하면 가상 IP를 통해 안적적 접근이 가능하고, SCVM 장애 발생시 SCVM간 패일으버가 가능합니다. INGRESS 서비스는 배치한 호스트 미다 haproxy와 keepalive | .d 데몬이 동작합니다. |        |
| 네트워킹           | INGRESS Service 🕲                                                                                                    |               | C 추가   |
| 포드맨 컨테이너       | 이름 백엔드 시비스 상태 배치 호스트 기상 IP 프론트엔드 PORT                                                                                                    | 모니터 포트        |        |
| 계정             | ingress.nfs.nfs-cluster nfs.nfs-cluster 6/6 scvml,scvm2,scvm3 10.10.22.16 3001                                                                  | 4001          | :      |
| 서비스 🕕          |                                                                                                    |               |        |
| ABLESTACK      |                                                                                                    |               |        |
| 도구             |                                                                                                    |               |        |
| 소프트웨어 최신화 🕕    |                                                                                                    |               |        |
| 응용프로그램         |                                                                                                    |               |        |
| 진단 보고서         |                                                                                                    |               |        |
| 커널 덤프          |                                                                                                    |               |        |
| 터미널            |                                                                                                    |               |        |
| SELinux        |                                                                                                    |               |        |
|                |                                                                                                    |               |        |

• Glue Ingress 서비스가 구성된 화면입니다.

| 네트워킹        | 방화벽 🕢 사용 |                                  |       | 규칙 및 영역 편집            |
|-------------|----------|----------------------------------|-------|-----------------------|
| 포드맨 컨테이너    | 1 활성 영역  |                                  |       |                       |
| 계정          |          |                                  |       |                       |
| 서비스 🕚       | 연결장치     |                                  |       | 본드추가 팀추가 브릿지추가 VLAN추가 |
| ABLESTACK   | 이름       | IP 주소                            | 전송중   | 수신중                   |
| 도구          | enp0s20  | 10.10.22.16/32,10.10.22.11/16    | 0 bps | 0 bps                 |
|             | enp0s21  | 100.100.22.11/24                 | 0 bps | 0 bps                 |
| 소프트웨어 최신와 🕔 | enp0s22  | 100.200.22.11/24                 | 0 bps | 0 bps                 |
| 응용프로그램      | enp1s0   |                                  | 비활성   |                       |
| 진단 보고서      | lo       | 127.0.0.1/8, 0:0:0:0:0:0:0:1/128 | 0 bps | 0 bps                 |
| 커널 덤프       | podman0  | 10.88.0.1/16                     | 0 bps | 0 bps                 |

- 전체 왼쪽 메뉴에서 네트워킹 탭을 클릭 합니다.
- Glue Ingress 입력한 **가상 IP** 를 확인 합니다.

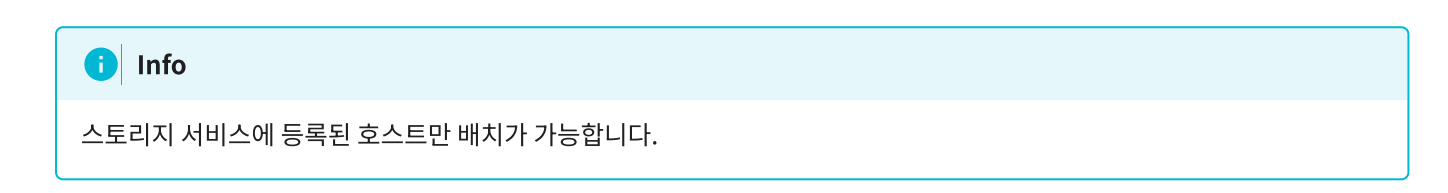

## Glue Ingress 서비스 수정

1. Glue Ingress 서비스 수정

| root@<br>scvm1 |                                                                        |                           |                 |                            |                          |                         | ⑦ 도움말 ▪        | 🗱 세션 👻 |
|----------------|------------------------------------------------------------------------|---------------------------|-----------------|----------------------------|--------------------------|-------------------------|----------------|--------|
| Q, 검색          | ABLESTACK Glue 스토리지                                                    | 서비스                       |                 |                            |                          |                         |                |        |
| 시스템            | GLUE VM GLUE FS NFS S                                                  |                           | IGRESS ISCSI    | NVMe-oF                    |                          |                         |                |        |
| 개요             |                                                                        |                           |                 |                            |                          |                         |                |        |
| 기록             | <ul> <li>기능 설명         <ul> <li>INGRESS Service</li> </ul> </li> </ul> |                           |                 |                            |                          |                         |                |        |
| 저장소            | NFS, OBJECT GATEWAY 서비스에 대한 IN                                         | GRESS 서비스를 배포하면 가상 IP를 통해 | 안적적 접근이 가능하고, S | SCVM 장애 발생시 SCVM간 페일오버가 가능 | 합니다. INGRESS 서비스는 배치한 호스 | 노트 마다 haproxy와 keepaliv | red 데몬이 동작합니다. |        |
| 네트워킹           | INGRESS Service ③                                                      |                           |                 |                            |                          |                         |                | C 추가   |
| 포드맨 컨테이너       | 이름                                                                     | 백엔드 서비스                   | 상태              | 배치 호스트                     | 가상 IP                    | 프론트엔드 PORT              | 모니터 포트         |        |
| 계정             | ingress.nfs.nfs-cluster                                                | nfs.nfs-cluster           | 6/6             | scvm1,scvm2,scvm3          | 10.10.22.16              | 3001                    | 4001           | :      |
| 서비스 🕛          |                                                                        |                           |                 |                            |                          |                         | INGRESS A      | 성바     |
| ABLESTACK      |                                                                        |                           |                 |                            |                          |                         | INGRESS A      | 히비스 삭제 |
| 도구             |                                                                        |                           |                 |                            |                          |                         |                |        |
| 소프트웨어 최신화 🌒    |                                                                        |                           |                 |                            |                          |                         |                |        |
| 응용프로그램         |                                                                        |                           |                 |                            |                          |                         |                |        |
| 진단 보고서         |                                                                        |                           |                 |                            |                          |                         |                |        |
| 커널 덤프          |                                                                        |                           |                 |                            |                          |                         |                |        |
| 터미널            |                                                                        |                           |                 |                            |                          |                         |                |        |
| SELinux        |                                                                        |                           |                 |                            |                          |                         |                |        |
|                |                                                                        |                           |                 |                            |                          |                         |                |        |

• Glue Ingress 각 정보의 더보기란을 클릭하면 보이는 화면입니다.

• Ingress 서비스 수정 버튼을 클릭합니다.

| root@<br>scvm1 | •   |                                                  |                          |                |                     |                     |         |                          | ⑦ 도움말 -    | 🔹 세션 🝷 |  |
|----------------|-----|--------------------------------------------------|--------------------------|----------------|---------------------|---------------------|---------|--------------------------|------------|--------|--|
| Q, 검색<br>시스템   |     | ABLESTACK Glue 스토리지 서<br>GLUE VM GLUE FS NFS SMB |                          | GRESS ISCSI N' | VMe-oF              |                     |         |                          |            |        |  |
| 개요             |     |                                                  |                          |                |                     |                     |         |                          |            |        |  |
| 기록             | - 1 | 이 기능 설명<br>- INGRESS Service                     |                          |                |                     |                     | -       |                          |            |        |  |
| 저장소            | - 1 | NFS, OBJECT GATEWAY 서비스에 대한 INGRE                | SS 서비스를 배포하면 가상 IP를 통해 የ | INGRESS 수정     | ļ                   |                     | × 한 호스! | 트 마다 haproxy와 keepalived | 데몬이 동작합니다. |        |  |
| 네트워킹           | - 1 | INGRESS Service ③                                |                          | 백엔드 이름 *       | nfs.nfs-cluster     |                     |         |                          |            | C \$7} |  |
| 포드맨 컨테이너       | - 1 | 이름                                               | 백엔드 서비스                  | 배치 호스트 *       | scvm1, scvm2, scvm3 |                     |         | 프론트엔드 PORT               | 모니터 포트     |        |  |
| 계정             | - 1 | ingress.nfs.nfs-cluster                          | nfs.nfs-cluster          |                | 선택하십시오.             | ×-                  |         | 3001                     | 4001       | :      |  |
| 서비스            | •   |                                                  |                          | 가상 IP *        | 10.10.22.19         |                     |         |                          |            |        |  |
| ABLESTACK      |     |                                                  |                          | 프론트엔드 PORT *   | 3333                |                     |         |                          |            |        |  |
| 도구             |     |                                                  |                          | 모니터 PORT ㆍ     | 4444                | <br>_               |         |                          |            |        |  |
| 소프트웨어 최신화      | •   |                                                  |                          | O 스정치 서비스가 자시  | 니 주다된 스 이이미 서비스를 사용 | 주이 겨요 화이이 필요하니다.    |         |                          |            |        |  |
| 응용프로그램         |     |                                                  |                          |                | 1002 + 244, 4942 40 | 이는 아무 박 난 박 물자율 박아. |         |                          |            |        |  |
| 진단 보고서         |     |                                                  |                          |                |                     |                     |         |                          |            |        |  |
| 커널 덤프          |     |                                                  |                          |                |                     |                     |         |                          |            |        |  |
| 터미널            |     |                                                  |                          |                |                     |                     |         |                          |            |        |  |
| SELinux        |     |                                                  |                          |                |                     |                     |         |                          |            |        |  |
|                |     |                                                  |                          |                |                     |                     |         |                          |            |        |  |

- 백엔드 이름 정보를 확인 합니다.
- 변경될 배치 호스트 정보를 선택 합니다.
- 변경될 **가상 IP** 정보를 입력 합니다.
- 변경될 프론트엔드 PORT 정보를 입력 합니다.
- 변경될 모니터 PORT 정보를 입력 합니다.
- 위 항목을 입력 및 확인 후에 실행 버튼을 클릭 합니다.

| scvm1         |                                                        |                         |                   |                                |                     |                        | ⑦ 도움말 -       | 🔹 세션 🔻            |
|---------------|--------------------------------------------------------|-------------------------|-------------------|--------------------------------|---------------------|------------------------|---------------|-------------------|
| Q, 검색         | ABLESTACK Glue 스토리지 서비                                 | 스                       |                   |                                |                     |                        |               |                   |
| 시스템           | GLUE VM GLUE FS NFS SMB                                |                         | GRESS ISCSI       | NVMe-oF                        |                     |                        |               |                   |
| 개요            |                                                        |                         |                   |                                |                     |                        |               |                   |
| 기록            | <ul> <li>● 기능 설명</li> <li>_ INGRESS Service</li> </ul> |                         |                   |                                |                     |                        |               |                   |
| 저장소           | NFS, OBJECT GATEWAY 서비스에 대한 INGRES                     | S 서비스를 배포하면 가상 IP를 통해 안 | 적적 접근이 가능하고, SCVI | M 장애 발생시 SCVM간 페일오버가 가능합니다. IN | IGRESS 서비스는 배치한 호스! | 트 마다 haproxy와 keepaliv | ed 데몬이 동작합니다. |                   |
| 네트워킹          | INGRESS Service ③                                      |                         |                   |                                |                     |                        |               | C <sup>4</sup> 추가 |
| 포드맨 컨테이너      | 이름                                                     | 백엔드 서비스                 | 상태                | 배치 호스트                         | N<br>가상 IP          | 프론트엔드 PORT             | 모니터 포트        |                   |
| 계정            | ingress.nfs.nfs-cluster                                | nfs.nfs-cluster         | 6/6               | scvm1,scvm2,scvm3              | 10.10.22.19         | 3333                   | 4444          | :                 |
| 서비스 🕕         |                                                        |                         |                   |                                |                     |                        |               |                   |
| ABLESTACK     |                                                        |                         |                   |                                |                     |                        |               |                   |
| 도구            |                                                        |                         |                   |                                |                     |                        |               |                   |
| 소프트웨어 최신화 🛛 🌒 |                                                        |                         |                   |                                |                     |                        |               |                   |
| 응용프로그램        |                                                        |                         |                   |                                |                     |                        |               |                   |
| 진단 보고서        |                                                        |                         |                   |                                |                     |                        |               |                   |
| 커널 덤프         |                                                        |                         |                   |                                |                     |                        |               |                   |
| 터미널           |                                                        |                         |                   |                                |                     |                        |               |                   |
| SELinux       |                                                        |                         |                   |                                |                     |                        |               |                   |
|               |                                                        |                         |                   |                                |                     |                        |               |                   |

• 수정된 화면입니다.

| 네트워킹        | 방화벽 🗸 사용 |                                    |           | 규칙 및 영역 편집                |
|-------------|----------|------------------------------------|-----------|---------------------------|
| 포드맨 컨테이너    | 1 활성 영역  |                                    |           |                           |
| 계정          |          |                                    |           |                           |
| 서비스 🕕       | 연결장치     |                                    |           | 본드 추가 팀 추가 브릿지 추가 VLAN 추가 |
| ABLESTACK   | 이름       | IP 주소                              | 전송중       | 수신중                       |
| 도구          | enp0s20  | 10.10.22.19/32 10.10.22.11/16      | 178 Kbps  | 219 Kbps                  |
|             | enp0s21  | 100.100.22.11/24                   | 1.19 Mbps | 920 Kbps                  |
| 소프트웨어 최신화 🕔 | enp0s22  | 100.200.22.11/24                   | 133 Kbps  | 131 Kbps                  |
| 응용프로그램      | enp1s0   | •                                  | 비활성       |                           |
| 진단 보고서      | lo       | 127.0.0.1/8, 0:0:0:0:0:0:0:0:1/128 | 2.72 Mbps | 2.72 Mbps                 |
| 귀녀 던프       | podman0  | 10.88.0.1/16                       | 0 bps     | 0 bps                     |

• 변경된 **가상 IP** 를 확인 합니다.

## Glue Ingress 서비스 삭제

1. Glue Ingress 서비스 삭제

| root@<br>scvm1 |                                                                        |                         |                   |                             |                    |                         | ⑦ 도움말         | - 🌣         | 세션 👻       |
|----------------|------------------------------------------------------------------------|-------------------------|-------------------|-----------------------------|--------------------|-------------------------|---------------|-------------|------------|
| Q. 검색          | ABLESTACK Glue 스토리지 서비                                                 | 스                       |                   |                             |                    |                         |               |             |            |
| 시스템            | GLUE VM GLUE FS NFS SMB                                                | OBJECT GATEWAY          | GRESS ISCSI       | NVMe-oF                     |                    |                         |               |             |            |
| 개요             |                                                                        |                         |                   |                             |                    |                         |               |             |            |
| 기록             | <ul> <li>기능 설명         <ul> <li>INGRESS Service</li> </ul> </li> </ul> |                         |                   |                             |                    |                         |               |             |            |
| 저장소            | NFS, OBJECT GATEWAY 서비스에 대한 INGRES                                     | S 서비스를 배포하면 가상 IP를 통해 안 | 적적 접근이 가능하고, SCVI | M 장애 발생시 SCVM간 페일오버가 가능합니다. | INGRESS 서비스는 배치한 호 | 스트 마다 haproxy와 keepaliv | ed 데몬이 동작합니다. |             |            |
| 네트워킹           | INGRESS Service ③                                                      |                         |                   |                             |                    |                         |               | C           | <b>추</b> 가 |
| 포드맨 컨테이너       | 이름                                                                     | 백엔드 서비스                 | 상태                | 배치 호스트                      | 가상 IP              | 프론트엔드 PORT              | 모니터 포트        |             |            |
| 계정             | ingress.nfs.nfs-cluster                                                | nfs.nfs-cluster         | 6/6               | scvm1,scvm2,scvm3           | 10.10.22.19        | 3333                    | 4444          |             |            |
| 서비스 🕕          |                                                                        |                         |                   |                             |                    |                         | ING           | RESS 서비스 수정 |            |
| ABLESTACK      |                                                                        |                         |                   |                             |                    |                         | ING           | RESS 서비스 삭제 |            |
| 도구             |                                                                        |                         |                   |                             |                    |                         |               |             |            |
| 소프트웨어 최신화 🛛 🌒  |                                                                        |                         |                   |                             |                    |                         |               |             |            |
| 응용프로그램         |                                                                        |                         |                   |                             |                    |                         |               |             |            |
| 진단 보고서         |                                                                        |                         |                   |                             |                    |                         |               |             |            |
| 커널 덤프          |                                                                        |                         |                   |                             |                    |                         |               |             |            |
| 터미널            |                                                                        |                         |                   |                             |                    |                         |               |             |            |
| SELinux        |                                                                        |                         |                   |                             |                    |                         |               |             |            |
|                |                                                                        |                         |                   |                             |                    |                         |               |             |            |

• Glue Ingress 각 정보의 더보기란을 클릭하면 보이는 화면입니다.

• Ingress 서비스 삭제 버튼을 클릭 합니다.

| root⊜<br>scvm1 |   |                                     |                       |                    |                                 |                   |                          | ⑦ 도움말 ㆍ    | 🏩 세션 👻            |
|----------------|---|-------------------------------------|-----------------------|--------------------|---------------------------------|-------------------|--------------------------|------------|-------------------|
| Q. 검색          |   | ABLESTACK Glue 스토리지 서비              | 스                     |                    |                                 |                   |                          |            |                   |
| 시스템            |   | GLUE VM GLUE FS NFS SMB             |                       | IGRESS ISCSI N     | IVMe-oF                         |                   |                          |            |                   |
| 개요             |   |                                     |                       |                    |                                 |                   |                          |            |                   |
| 기록             |   | 이 기능 설명<br>- INGRESS Service        |                       |                    |                                 |                   |                          |            |                   |
| 저장소            |   | NFS, OBJECT GATEWAY 서비스에 대한 INGRESS | 서비스를 배포하면 가상 IP를 통해 ? | 안적적 접근이 가능하고, SCVM | I 장애 발생시 SCVM간 페일오버가 가능합니다. INC | GRESS 서비스는 배치한 호스 | 트 마다 haproxy와 keepalived | 데몬이 동작합니다. |                   |
| 네트워킹           |   | INGRESS Service ⑦                   |                       |                    |                                 |                   |                          |            | C <sup>4</sup> 추가 |
| 포드맨 컨테이너       |   | 이름                                  | 백엔드 서비스               | 상태                 | 배치 호스트                          | 가상IP              | 프론트엔드 PORT               | 모니터 포트     |                   |
| 계정             |   | ingress.nfs.nfs-cluster             | nfs.nfs-cluster       | Ingress 삭제         |                                 | ×                 | 3333                     | 4444       | :                 |
| 서비스            | • |                                     |                       | 선택하신 ingress.nfs.r | nfs-cluster 을(를) 삭제하시겠습니까?      |                   |                          |            |                   |
| ABLESTACK      |   |                                     |                       | 🗹 🚯 예, 확실히 삭제      | 합니다.                            | _                 |                          |            |                   |
| 도구             |   |                                     |                       | 실행 취소              |                                 |                   |                          |            |                   |
| 소프트웨어 최신화      | • |                                     |                       |                    |                                 |                   |                          |            |                   |
| 응용프로그램         |   |                                     |                       |                    |                                 |                   |                          |            |                   |
| 진단 보고서         |   |                                     |                       |                    |                                 |                   |                          |            |                   |
| 커널 덤프          |   |                                     |                       |                    |                                 |                   |                          |            |                   |
| 터미널            |   |                                     |                       |                    |                                 |                   |                          |            |                   |
| SELinux        |   |                                     |                       |                    |                                 |                   |                          |            |                   |
|                |   |                                     |                       |                    |                                 |                   |                          |            |                   |

- **예, 확실히 삭제합니다.** 체크를 활성화 합니다.
- 위 항목들을 입력 및 확인 후에 실행 버튼을 클릭합니다.

| root⊚<br>scvm1 |    |                                              |               |              |                 |               |                       |                       |                              |                      | ⑦ 도움말 -   | 🔹 세션 👻       |
|----------------|----|----------------------------------------------|---------------|--------------|-----------------|---------------|-----------------------|-----------------------|------------------------------|----------------------|-----------|--------------|
| Q, 검색          |    | ABLESTA                                      | ACK Glue :    | 스토리지 서       | 비스              |               |                       |                       |                              |                      |           |              |
| 시스템            |    | GLUE VM                                      | GLUE FS       | NFS SMB      | OBJECT GAT      | EWAY INGR     | ESS iSCSI NVMe        | -oF                   |                              |                      |           |              |
| 개요             |    |                                              |               |              |                 |               |                       |                       |                              |                      |           |              |
| 기록             |    | <ul> <li>기능 설명</li> <li>– INGRESS</li> </ul> | Service       |              |                 |               |                       |                       |                              |                      |           |              |
| 저장소            |    | NFS, OBJI                                    | ECT GATEWAY & | 비스에 대한 INGRE | ESS 서비스를 배포하면 : | 가상 IP를 통해 안적적 | ( 접근이 가능하고, SCVM 장애 ) | 발생시 SCVM간 페일오버가 가능합니다 | . INGRESS 서비스는 배치한 호스트 마다 ha | aproxy와 keepalived 데 | 몬이 동작합니다. |              |
| 네트워킹           |    | INGRESS Se                                   | ervice 🕲      |              |                 |               |                       |                       |                              |                      |           | C         추가 |
| 포드맨 컨테이너       |    | 이름                                           |               | 백엔드 서비스      | 상               | 태             | 배치 호스트                | 가상 IP                 | 프론트엔드 PORT                   | 모니터 포트               |           |              |
| 계정             |    |                                              |               |              |                 |               | 조회되는 데이터              | 터가 없습니다.              |                              |                      |           |              |
| 서비스            | 0. |                                              |               |              |                 |               |                       |                       | *                            |                      |           |              |
| ABLESTACK      |    |                                              |               |              |                 |               |                       |                       |                              |                      |           |              |
| 도구             |    |                                              |               |              |                 |               |                       |                       |                              |                      |           |              |
| 소프트웨어 최신화      | •  |                                              |               |              |                 |               |                       |                       |                              |                      |           |              |
| 응용프로그램         |    |                                              |               |              |                 |               |                       |                       |                              |                      |           |              |
| 진단 보고서         |    |                                              |               |              |                 |               |                       |                       |                              |                      |           |              |
| 커널 덤프          |    |                                              |               |              |                 |               |                       |                       |                              |                      |           |              |
| 터미널            |    |                                              |               |              |                 |               |                       |                       |                              |                      |           |              |
| SELinux        |    |                                              |               |              |                 |               |                       |                       |                              |                      |           |              |
|                |    |                                              |               |              |                 |               |                       |                       |                              |                      |           |              |

• 삭제가 된 화면입니다.

## Glue Ingress 실사용 방법

Glue Ingress Service 확인

#### 1. Glue Ingress Service 확인

| root⊚<br>scvm1     |                                                                        |                              |                 |                             |                         |                         | ② 도움말 ·       | 🔹 세션 👻 |
|--------------------|------------------------------------------------------------------------|------------------------------|-----------------|-----------------------------|-------------------------|-------------------------|---------------|--------|
| Q, 검색              | ABLESTACK Glue 스토리지 서비스                                                |                              |                 |                             |                         |                         |               |        |
| 시스템                | GLUE VM GLUE FS NFS                                                    | SMB OBJECT GATEWAY IN        | GRESS iSCSI     | NVMe-oF                     |                         |                         |               |        |
| 개요                 |                                                                        |                              |                 |                             |                         |                         |               |        |
| 기록                 | <ul> <li>기능 설명         <ul> <li>INGRESS Service</li> </ul> </li> </ul> |                              |                 |                             |                         |                         |               |        |
| 저장소                | NFS, OBJECT GATEWAY 서비스에 대한 I                                          | NGRESS 서비스를 배포하면 가상 IP를 통해 인 | ·적적 접근이 가능하고, S | CVM 장애 발생시 SCVM간 페일오버가 가능합니 | I다. INGRESS 서비스는 배치한 호스 | 노트 마다 haproxy와 keepaliv | ed 데몬이 동작합니다. |        |
| 네트워킹               | INGRESS Service ③                                                      |                              |                 |                             |                         |                         |               | C 추가   |
| 포드맨 컨테이너           | 이름                                                                     | 백엔드 서비스                      | 상태              | 배치 호스트                      | 가상 IP                   | 프론트엔드 PORT              | 모니터 포트        |        |
| 계정                 | ingress.nfs.nfs-cluster                                                | nfs.nfs-cluster              | 6/6             | scvm1,scvm2,scvm3           | 10.10.22.17             | 33333                   | 44444         | :      |
| 서비스 🔋              |                                                                        |                              |                 |                             |                         |                         |               |        |
| ABLESTACK          |                                                                        |                              |                 |                             |                         |                         |               |        |
| 도구                 |                                                                        |                              |                 |                             |                         |                         |               |        |
| 소프트웨어 최신화 🌒        |                                                                        |                              |                 |                             |                         |                         |               |        |
| <del>옹</del> 용프로그램 |                                                                        |                              |                 |                             |                         |                         |               |        |
| 진단 보고서             |                                                                        |                              |                 |                             |                         |                         |               |        |
| 커널 덤프              |                                                                        |                              |                 |                             |                         |                         |               |        |
| 터미널                |                                                                        |                              |                 |                             |                         |                         |               |        |
| SELinux            |                                                                        |                              |                 |                             |                         |                         |               |        |
|                    |                                                                        |                              |                 |                             |                         |                         |               |        |

- Glue Ingress Service을 확인하는 화면입니다.
- Glue Ingress **상태**, **가상 IP**, **프론트엔드 PORT** 정보를 확인 합니다.

#### Glue NFS Service 사용 시, 가상머신 작업

1. Glue NFS Service 사용 시, 가상머신 작업

• 선행 작업으로 Glue NFS 실사용 방법 한 후 마지막 마운트 부분에서 아래 부분을 적용해 주세요.

## Ingress 서비스를 이용한 마운트 작업 해당 IP는 Ingress Service의 가상 IP 입니다. mount -t nfs 10.10.22.17=/export /mnt/nfs PORT가 변경 될 시 mount -t nfs -o port=33333 10.10.22.17=/export /mnt/nfs

Glue Object Gateway Service 사용 시, ABLESTACK Mold 작업

#### 1. Glue Object Gateway Service 사용 시, ABLESTACK Mold 작업

| ABLESTACK                 | 프 기본보기                      |                                          |                        | 생성 ~  | 👍 ָ 🔥 admin cloud |
|---------------------------|-----------------------------|------------------------------------------|------------------------|-------|-------------------|
| 🕐 대시보드                    |                             |                                          |                        |       |                   |
| △ 컴퓨트                     | ☆ / Object 스토리지 ③ C 업데이트    |                                          | Object 저장소 추가 + 검색     |       | Q                 |
| 뭡 스토리지 🗸                  |                             |                                          |                        |       |                   |
| 중 네트워크 ✓                  | 이름                          | ≎ URL                                    |                        | ☆ 제공자 | ÷ ¥               |
|                           | scvm2-glue-service          | : http://10.10.22.12:30                  | 001                    | Glue  |                   |
| [[] 이벤트                   |                             | Object 저장소 추가 🕜                          | ×                      |       |                   |
| 반 프로젝트                    | 오기 1-1 여기 영속 < 1 > 20 / 속 < | * 015                                    |                        |       |                   |
| A: 역할                     |                             | ingress-glue-service                     |                        |       |                   |
| Ag ਅਲ                     |                             | 제공자                                      |                        |       |                   |
| • 도메인                     |                             | Glue                                     |                        |       |                   |
| 슈 이프라스트러철                 |                             | * URL                                    |                        |       |                   |
| <u>III</u> <u>C=4==44</u> |                             | http://10.10.22.17:33333                 |                        |       |                   |
| EE 요약                     |                             | * 액세스 키                                  |                        |       |                   |
| Zone                      |                             | NDEXFUKE5K55YUP507DE                     |                        |       |                   |
| BB Pod                    |                             | * 비밀 키                                   |                        |       |                   |
| 몺 클러스터                    |                             | wTubKBZ9vDhhU8FaHNZBiS3eBAH6eoX3qG7QqIAm |                        |       |                   |
| E 호스트                     |                             |                                          | 취소 확인                  |       |                   |
| 팀 기본 스토리지                 |                             |                                          |                        |       |                   |
| 조 2차 스토리지                 |                             |                                          |                        |       |                   |
| 品 Object 스토리지             |                             |                                          |                        |       |                   |
|                           |                             |                                          |                        |       |                   |
| 🂱 가상 라우터                  |                             | Copyright (c) 2021-                      | 2024, ABLECLOUD.Co.Ltd |       |                   |
| < 내부 LB                   |                             | ABLESTACK V4.0                           | -4.0.15 🛛 🔿 이슈 리포트     |       | ¢                 |

- 이름 : 스토리지 저장소를 사용하기 위한 이름 입력 합니다.
- 제공자 : Glue 제공자를 선택 합니다.
- **URL** : Glue Ingress Service IP명과 프론트엔드 PORT를 확인한 것을 입력 합니다.
- **엑세스 키**: Glue Object Service에서 사용할 사용자의 S3키를 조회하여 액세스 키를 복사하여 입력 합니다. (사용자 S3 키 조회 방법)
- 비밀 키 : Glue Object Service에서 사용할 사용자의 S3키를 조회하여 비밀 키를 복사하여 입력 합니다.
- 위 항목들을 입력 및 확인 후에 확인 버튼을 클릭합니다.

|                | BLESTACK   | · · · · · · · · · · · · · · · · · · · |                                          |      | 생성 × 탄수 🗘                                             | 🔊 admin cloud |
|----------------|------------|---------------------------------------|------------------------------------------|------|-------------------------------------------------------|---------------|
| ⊘ 대시보          | ⊑ ✓        | ☆ / Object 스토리지 ③ (C 입데이트)            | Object 저장소 추가                            | + 김색 | ✓ Object 저장소 추가<br>Object 저장소를 심공적으로 추가했 <sup>4</sup> | ×<br>습니다      |
| 텀 스토리          | ম <b>*</b> |                                       |                                          |      |                                                       |               |
| 🔅 네트워:         | a v        | 이름                                    |                                          |      | ☆ 제공자                                                 | ÷ <u></u>     |
| 조 이미지          | Ŷ          | ingress-glue-service                  | : http://10.10.22.17:33333               |      | Glue                                                  |               |
| 🖾 이벤트          |            | scvm2-glue-service                    | : http://10.10.22.12:30001               |      | Glue                                                  |               |
| [!] 프로젝!       | E          |                                       |                                          |      |                                                       |               |
| 유는 역할          |            | 보기 1-2 of 2 항복 < 1 > 20 / 즉 >         |                                          |      |                                                       |               |
| <i>হ</i> শাস্থ |            |                                       |                                          |      |                                                       |               |
| 🔁 도메인          |            |                                       |                                          |      |                                                       |               |
| 命 인프라:         | 스트럭쳐 ^     |                                       |                                          |      |                                                       |               |
| EE 23          | 약          |                                       |                                          |      |                                                       |               |
| ⊕ Zo           | one        |                                       |                                          |      |                                                       |               |
| BB Po          | d          |                                       |                                          |      |                                                       |               |
| 品言             | 러스터        |                                       |                                          |      |                                                       |               |
| Ē \$.          | 스트         |                                       |                                          |      |                                                       |               |
| 튐 기            | 본 스토리지     |                                       |                                          |      |                                                       |               |
| E 2×           | 바 스토리지     |                                       |                                          |      |                                                       |               |
|                | oject 스도디시 |                                       |                                          |      |                                                       |               |
| 1⁄ ∩:<br>℃ 7H  | 상 라우터      |                                       | Copyright (c) 2021-2024, ABLECLOUD.Co.Lt | td   |                                                       |               |
| ू ।<br>        | 부 LB       |                                       | ABLESTACK V4.0-4.0.15 🗌 🔘 이슈 리포트         |      |                                                       | <b>\$</b>     |
|                |            |                                       |                                          |      |                                                       |               |

- Ingress를 이용한 스토리지 저장소를 생성한 화면입니다.
- 그 후 생성하는 방법 ABLESTACK Mold 작업 클릭 합니다.

## ABLESTACK Online Docs